## Jak założyć Konto Klienta w Aplikacji Mobilum Pay – Instrukcja

- 1. Pobierz najnowsza dostępną wersję aplikacji i zainstaluj ją na swoim urządzeniu.
- 2. Otwórz aplikację i na ekranie powitalnym kliknij przycisk "Dalej". Zostaniesz przekierowany do Strony Głównej.
- 3. Na dolnym pasku menu w aplikacji kliknij w ikonę trzech kropek "..." i z rozwiniętego menu wybierz "Profil".
- 4. Jeśli nie masz jeszcze Konta Klienta wybierz przycisk "Zarejestruj". Zostaniesz przekierowany do formularza rejestracyjnego.
- 5. Uzupełnij formularz. Pamiętaj, żeby używać danych, do których tylko ty masz dostęp.
- 6. Zaznacz zgody i kliknij "Zarejestruj". Żeby przejść do kolejnego kroku wymagana jest akceptacja wszystkich dostępnych zgód.
- 7. Wprowadź i powtórz kod PIN, który potem posłuży Ci do logowania w aplikacji oraz będzie kodem PIN do zamówionych kart. Po potwierdzeniu kodu PIN, pojawi Ci się ekran z potwierdzeniem założenia Konta Klienta. Otrzymasz także maila aktywującego konto.
- 8. Aktywuj Konto Klienta klikając w link w mailu. Link jest ważny 60min, po tym czasie będzie konieczne ponowne wygenerowanie linku.
- 9. Wróć do aplikacji i kliknij przycisk "Zaloguj". Zostaniesz przekierowany do Strony Logowania